# 提升人民生活品质 助力高水平对外开放

经国务院批准,国务院关税税则委员会15日发布通知,2022年将调整部分商品的进出口关税 据了解,2022年关税调整主要涉及暂定税率、最惠国税率、协定税率的调整,以及税则转版、税目调整等工 作。此外,我国还将继续对最不发达国家实施特惠税率。此次关税调整有哪些亮点值得关注?记者进行了采访。

#### 降低部分医疗产品、消费品、 关键零部件等进口关税

据介绍,2022年1月1日 起,我国将对954项商品实施低 于最惠国税率的进口暂定税 率,进一步发挥关税宏观调控 作用。

具体来看,为减轻患者经 济负担,不断提升人民健康福 祉,我国将对新型抗癌药氯化 镭注射液实施零关税,降低颅 内取栓支架、人造关节等部分 医疗产品的进口关税;为满足 人民美好生活需要,顺应消费 升级趋势,营造浓厚北京冬奥 会氛围,降低部分消费品的进 口关税,包括鲑鱼、鳕鱼等优质 水产品,婴儿服装,洗碗机,滑 雪用具等:为适应文化消费需 求,对超过100年的油画等艺术 品实施零关税。

同时,为改善环境质量,推 动绿色低碳发展,我国将对可 提高车辆燃油效率、减少尾气 排放的汽油机颗粒捕集器、汽

车用电子节气门,及可用干十 壤修复的泥煤,降低进口关税: 为助力制造业优化升级,降低 高纯石墨配件、高速动车使用 的高压电缆、燃料电池用膜电 极组件和双极板等关键零部件 的进口关税,降低可可豆、植物 精油、动物毛皮等食品加工、日 化、皮革制造行业所需原材料 的进口关税。

此外,还将降低国内短缺的黄铁矿、纯氯化钾等资源产 品的进口关税。

中国人民大学公共管理学 院教授许光建认为,上述调整 措施坚持以人民为中心,统筹 发展与安全,立足国内发展需 要,有利于维护国内产业链供 应链安全稳定,支持经济跨周 期平稳运行并长期向好,还有 利于引导资源配置,支持科技 创新和产业转型升级,促进绿 色低碳发展。

# 调整有关协定税率 构建高标准自由贸易区网络

关注

为持续推进高水平对外开放,根据我国与有关 国家或地区签署的自贸协定和优惠贸易安排,2022 年我国将对原产于29个国家或地区的部分商品实 施协定税率。其中,中国与新西兰、秘鲁、哥斯达黎 加、瑞士、冰岛、韩国、澳大利亚、巴基斯坦、格鲁吉 亚、毛里求斯等双边自贸协定以及亚太贸易协定将 进一步降税;《区域全面经济伙伴关系协定》 (RCEP)、中国一柬埔寨自贸协定自2022年1月1日 起生效并实施降税。

一直备受关注的RCEP在明年是第一年实施降 税。

对外经济贸易大学国际经济贸易学院教授崔凡 认为,我国与日本首次实施关税减让安排,将为双方 带来新的市场机遇;我国与其他RCEP生效成员虽 然此前已有双边关税减让安排,但RCEP项下将有 部分新增降税产品,二者将形成相互补充、相互促进的关系。协定生效后,成员间实施关税减让有助于 促进区域内贸易投资增长,提升东亚区域经济一体 化水平,巩固和推进区域产业链、供应链和价值链的 融合,提振各成员对疫后经济增长的信心;也有利于 发挥我国超大规模市场优势,主动参与全球产业链 重塑,构建面向全球的高标准自由贸易区网络,持续 推进高水平对外开放。

#### 对信息技术产品的最惠 国税率实施第七步降税

此次调整还涉及最惠国税率的内容。最惠国税 率,指我国对从大多数国家进口的货物适用的关税 税率,包括两类对象:一是从世贸组织成员进口的货 二是从与我国签订相互给予最惠国待遇条款的 物, 双边贸易协定的国家或地区进口的货物。

据悉,2022年7月1日起,我国将对《信息技术 协定》扩围产品的最惠国税率实施第七步降税,共涉 及62项产品。调整后我国关税总水平继续维持 7.4%,与今年保持一致。

2022年,我国还将继续对与我建交并完成换文 手续的最不发达国家实施特惠税率。

还值得关注的是,根据世界海关组织修订的《商 品名称及编码协调制度》内容及世界贸易组织有关 规则,2022年我国将对税则税目税率进行技术性转换。同时,为适应产业发展及便利贸易监管需要,还 将调整部分税则税目。调整后,税则税目总数为 (王观) 8930个。

据《人民日报》

# 医保新系统上线 这份指南教你如何操作

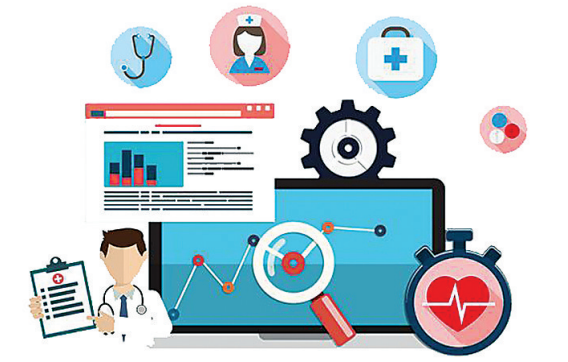

山西省医疗保障信息平台(简称

按照国家有关规定,每个参保人

为了方便广大参保人确认自己的

参保人通过关注"山西医保"公众

"医保新系统")在全省各统筹区陆续

上线后,全省参保人信息由各统筹区

自行管理变为省级信息平台统一管

在医保新系统中不能同时存在多个统

筹区的参保信息,存在多个参保信息

参保信息,省医保局推出线上确认个

将无法正常享受医保待遇。

人参保信息功能。

理。

医保新系统已经上线,为啥还是 不能医保结算? 城乡居民医疗保险费 缴纳为啥总不成功……12月15日, 针对大家关心的医保问题,省医保局 发布"操作指南",方便群众便捷享受 医疗保障服务。

### 重复参保的 须确认个人参保信息

行确认并"提交申请"。提交申请后点 击"确认"再次进行信息确认。提交成 功,点击"确认"重新登录。最后,重新 登录"个人信息",进入"参保信息查 询"进行验证。

需要注意的是,职工医保存在多 个参保信息的,所涉及的缴费年限和 个人账户金额等不做合并处理。如需 合并,须按照转移接续、合号等相关业 务流程办理。网上自助办理有困难 的,可以持参保人本人和代办人的身 份证原件,到参保地医保经办机构查 询办理。

# 居民医保缴费时 可以这样操作

医保新系统切换以来,全省城乡居民医保参保人信息 由各统筹区自行管理变为省级信息平台统一管理,税务部 门参保数据库与医保新系统中存在差异,导致部分居民无 法在税务平台进行城乡居民医疗保险费缴纳。为保障参保 人员正常缴纳居民医疗保险费用,省医保局对常见问题进 行梳理解答

城乡居民医保缴费时出现:"无登记的参保信息"或"无 有效的参保登记信息"的提示信息时,可以这样操作:

第一步,微信搜索关注"山西医保"公众号,点击"服务 大厅",选择"业务办理"模块。第二步,点击"医保办理"中 右下角的"居民参保同步税务"。第三步,进入参保信息税 务推送界面,点击"推送"即完成了居民参保同步税务业务。

需要注意的是,如参保信息税务推送界面显示参保状态 为暂停参保,在弹出的对话框点击"确认"可恢复参保状态, 再点击"推送",即可完成居民参保同步税务业务。推送税务 信息过程可能需1小时左右,请1小时后再进行参保缴费。

特殊人员医保缴费时出现:"请选择特殊人群或再次核 实人员类型"提示信息时,参保人须先选择"特殊人群"标 识,再进行缴费

参保人员医保缴费时出现:"用户重复申报"提示信息 时,意味着参保人员已完成缴费,无法重复缴纳。参保人对 缴费金额有异议,可联系各县区医保服务中心核实

> (王冠兴 武佳) 据《山西晚报》

号并实名注册,选择当前需要保留的 有效参保信息,以便正常享受医保待 遇。

想要确认自己的参保信息,首先, 可微信搜索"山西医保"公众号并关 注,进入公众号首页找到"服务大厅 点击"个人信息"入口,填写个人信息, 进行注册登录。然后,从"个人参保" 页面选择"重复参保处理"。仔细阅读 重复参保告知书,并点击"我已阅读并 同意",完成风险告知。紧接着,在"重复参保"页面所列出所有的个人参保 信息中,核对需要保留的参保信息进

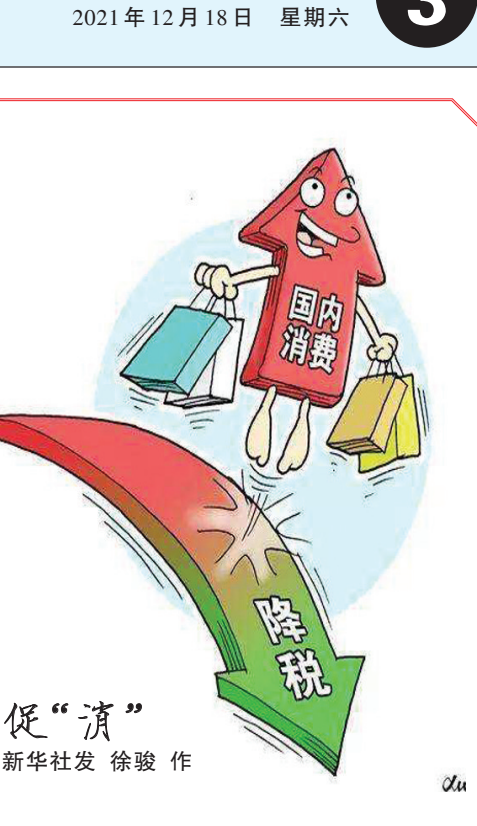